## HIGH QUALITY CE CERTIFIED DIGITAL PRESS FINISHING EQUIPMENTS

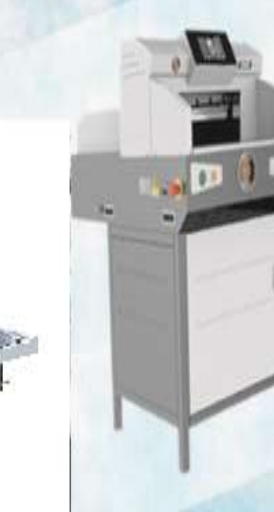

AFTER-SALES

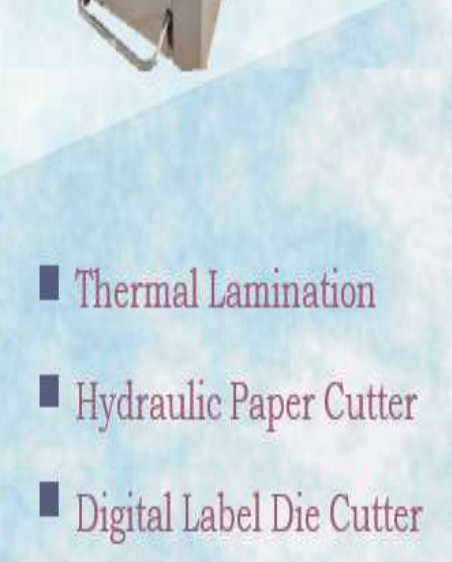

- Perfect Binder & Corner Cutter
- Digital Creaser & Perforator

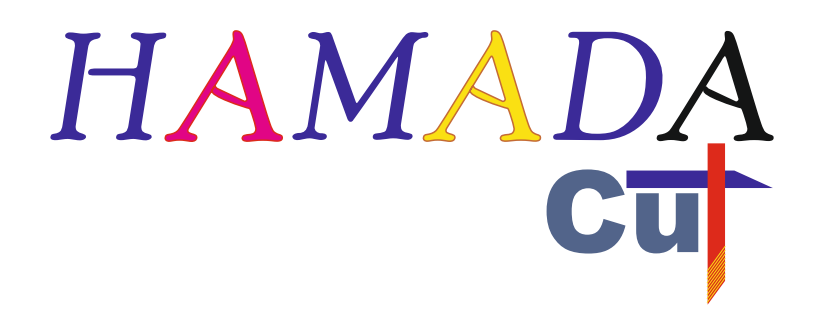

# *FLATBED PLOTTER CUTTER: MHC - 4560*

Paper Size : 18.5" X 24.5"

Cutting Size : 17.5" x 23.5"

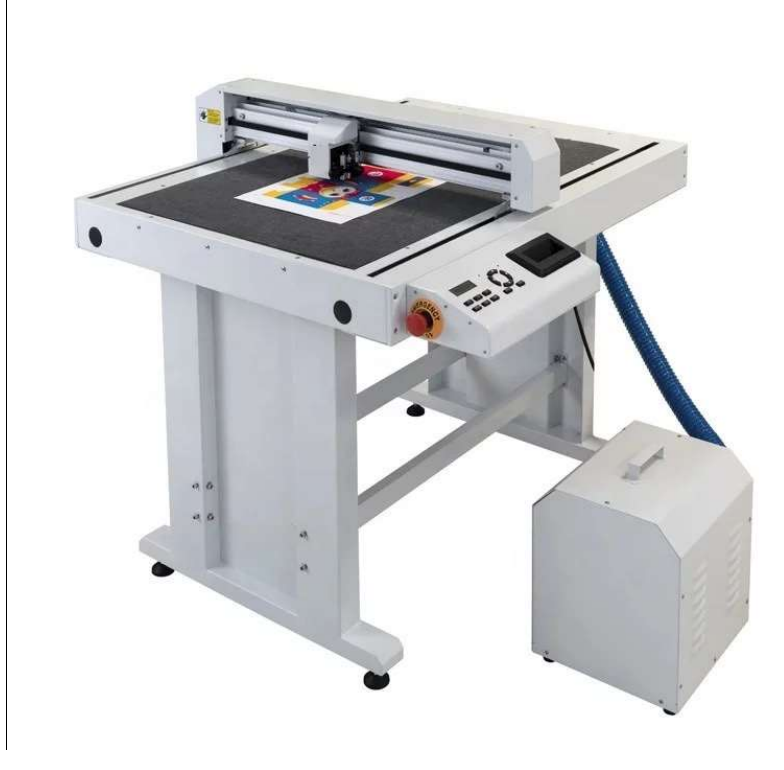

## 1.Introduction of Product

- 2.Tool Description
- 3.Operation
- 4.Software
- 5.Fault and Maintenance
- 6.Performance Parameter

# CHAPTER 1

## Introduction of product

- 1.1 Type and Specification
- 1.2 Standard Parts
- 1.3 Parts Names
- 1.4 Control Panel

## 1.1 Type and Specification

| Model    | Effective Cutting<br>Area | Effective Contour<br>Cutting Area | Stand |
|----------|---------------------------|-----------------------------------|-------|
| SG-FCA3+ | 350×510mm                 | 330×488mm                         | No    |
| MHC 4560 | 470×630mm                 | 450×600mm                         | No    |

| ltem                   | Otv    | Specription                             |
|------------------------|--------|-----------------------------------------|
|                        |        | Оресприон                               |
| Air pump               | 1      | Vacuum suction                          |
| Hose                   | 1      | Vacuum suction                          |
| Software               | 1      | DragonCut<br>Cutting software           |
| Creasing Blade         | 1      | Crease tool                             |
| Blade Holder           | 1      | Loading knife                           |
| Pen Holder             | 1      | Calibration sensor tool                 |
| Blade                  | 3 sets | Cutting tool                            |
| Circlip Knife          | 6 sets | Cutting tool                            |
| M3 Six<br>Angle Wrench | 1      | Backup tool                             |
| M2 Six<br>Angle Wrench | 1      | Adjust the height of the creasing knife |
| 10 A Fuse Wire         | 1      | /                                       |
| USB Cable              | 1      | /                                       |
| Power Cable            | 1      | /                                       |
| Shock Pad              | 4      | Footing for stand<br>(6090/76106 only ) |

| SG-FC6090  | 620×930mm  | 600×900mm  | Yes |
|------------|------------|------------|-----|
| SG-FC76106 | 780×1080mm | 760×1060mm | Yes |

### 1.3 Parts Names

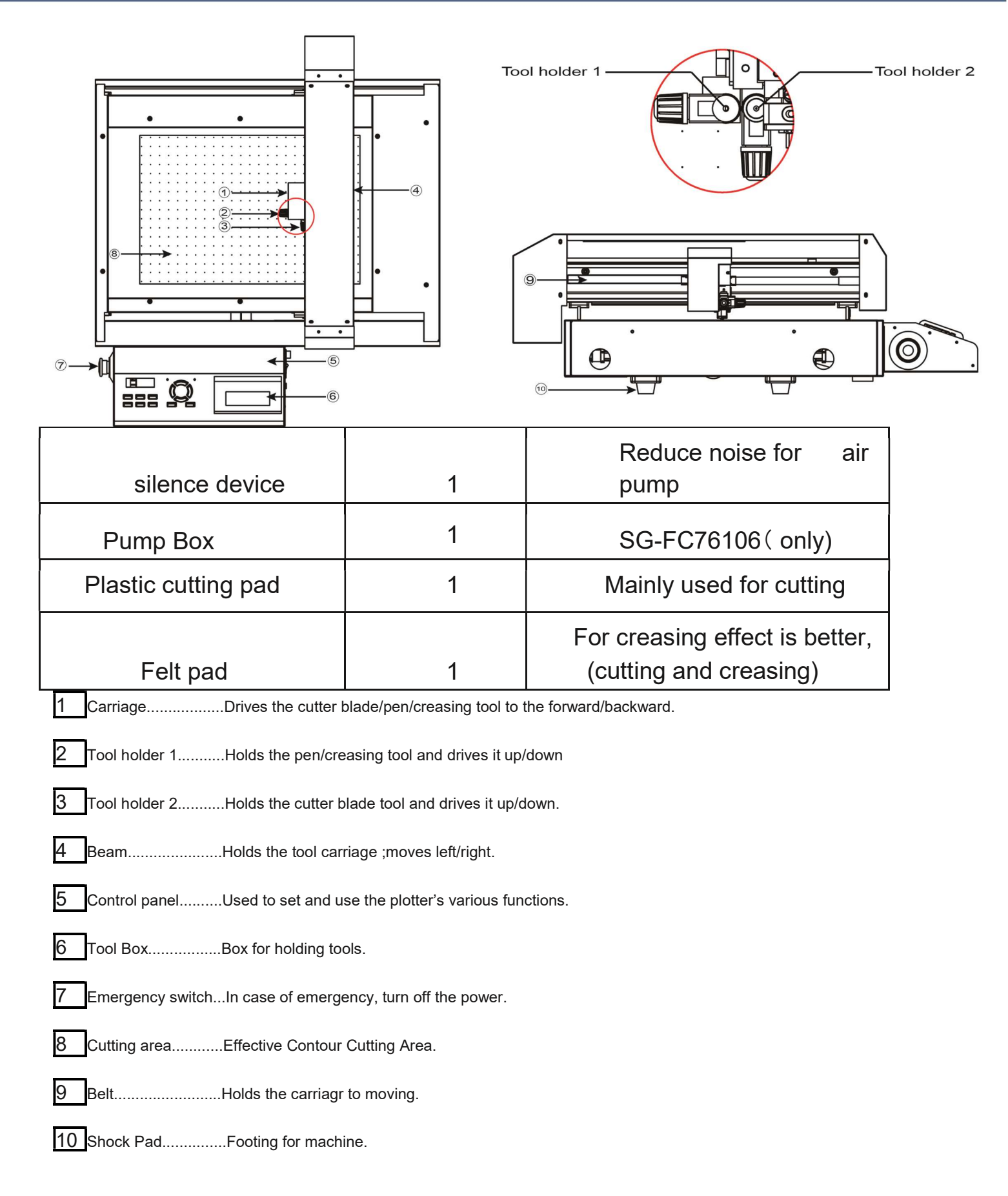

## 1.4 Control Panel

| 1 LED DisplayDisplay various parameters.                                                                                                    |
|----------------------------------------------------------------------------------------------------|
| 2 Fun1The switch for vacuum adsorption function.                                                                                                    |
| 3 Fun2Return to the main interface, when you set the parameters. Press this key to return to the original interface.<br>( Original interface display: speed and Force )              |
| 4 Fun3The switch for sensor.(the carriage sensor,scan mark)                                                                                                    |
| 5 ResetResrt Key, The carriage will return to the mechanical origin, LED display speed and force.                                                                                    |
| 6 SetSetting machine parameters.                                                                                                    |
| • SPEED / FORCE: Control the speed and force of a tool holder 1, generally hold the pen and creasing tool.                                                                           |
| SPEED1 / FORCE1: Control the speed and force of a tool holder 2, generally hold the blade.                                                                                           |
| <ul> <li>CAR X/Y : Distance between tool holder 1 and tool holder 2, the offset value of the two tools.</li> <li>generally do not need to change.</li> </ul>                         |
| <ul> <li>Work Mode: Cut PlotterControl tool holder 1 and tool holder 2 work together.</li> <li>Draw PlotterControl tool holder 2 work only.</li> </ul>                               |
| • BaudRate: 38400,Computer and motherboard transmission parameters, generally do not need to change.                                                                                 |
| • XP/YP: Scaling X direction and Y direction, generally do not need to change.                                                                                                    |
| Clear Pare: Restore factory settings.                                                                                                    |
| VER: The version for firmware.                                                                                                    |
| TestRuns a cutting test to check whether the currently selected cutting conditions are compatible with the medium loaded. Usually tool 1 draws a square, and tool 2 cuts a triangle. |
| 8 OffWhen the speed and Force is displayed, press the off key you can move the carriage and the beam.                                                                                |

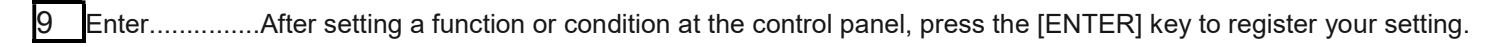

10 Power switch......Controls the on/off status of the power supply to the cutter.

11 Air pump jack......The jack for connecting main board and air pump

12 USB interface connector.....Used to connect the cutter to a computer via the USB interface.

13 SDcard interface connector......At present this feature is unavailable.

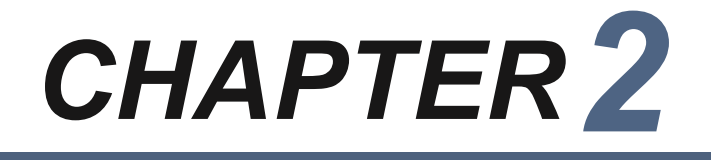

## **Tool Description**

- 2.1 Types of cutter blades
- 2.2 Blade holder introduction
- 2.3 replacing the blade
- 2.4 Adjust the blade length

## 2.1 Types of cutter blade

| Nam               | ne and pic | Angle | Blade<br>diameter | Applications and                                                                                                    |
|-------------------|------------|-------|-------------------|----------------------------------------------------------------------------------------------------|
|                   |            | 60°   | 0.1mm             | For thick media. The sharply<br>angled tip provides a longer<br>cutting edge. Suitable for cutting<br>media from 0.5 to 1.5 mm thick. |
| Blade             |            | 45°   | 0.1mm             | For adhesive stickers, instant paste                                                                                                  |
|                   |            | 30°   | 0.1mm             | For Film ,<br>very soft material                                                                                                    |
| Circlip           |            | 60°   | 0.1mm             | For cutting high-intensity<br>reflective film.<br>For cutting sandblast rubber.                                                       |
| Knife             |            | 45°   | 0.1mm             | For cutting media which are too<br>thick for the uitable for cutting media<br>from 0.25 to 0.5 mm thick                               |
| Creasing<br>Blade |            | /     | /                 | ≤500gCardboard,<br>corrugated paper                                                                                                   |
| Pen<br>Holder     |            | /     | 1                 | Calibration sensor                                                                                                    |

## 2.2 Blade holder introduction

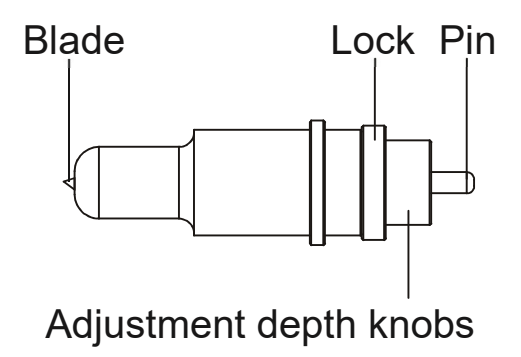

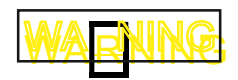

## 2.3 Replacing the blade

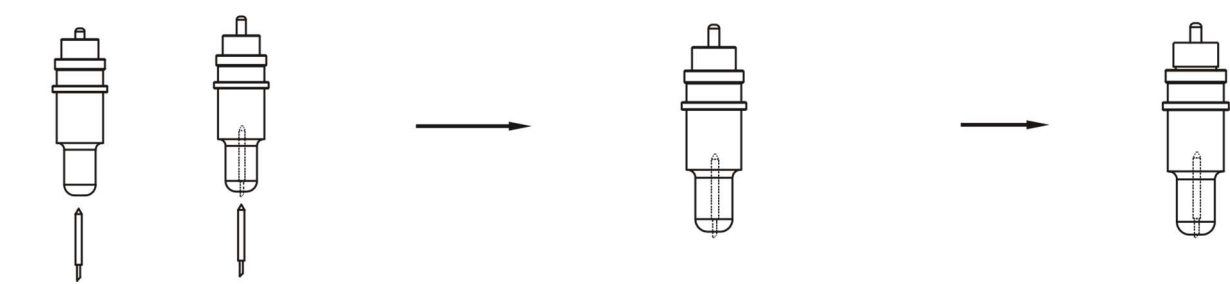

When handling cutter blades, be careful to avoid cutting your fingers or other parts of your body.

Step1 Step2 Step3

Step1/Step2/Step3

- 1. Push the blade to the bottom of the blade holder.
- 2. Adjust the blade tip to suitable length by rotating "Adjustment depth knobs" and then tighten the lock.
- 3. Press the push-pin to remove the blade from the blade holder when replacing blade.

#### Notice

The blade is a consumable item, and you'll always get the best quality cut with a newer blade. Please replace with a new blade when:

- 1. The tip of blade is broken.
- 2. The cutting traces are not as good as they were.
- 3. The blade will not cut cleanly even though the blade force has been raised significantly.

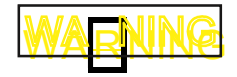

Do not touch the tip of the blade with your fingers.

### 2.4 Adjust the blade length

The blade length is adjusted by turning the blade adjustment knob.

- To extend the cutter blade, turn the knob in the A direction.
- To retract the cutter blade, turn the knob in the B direction.

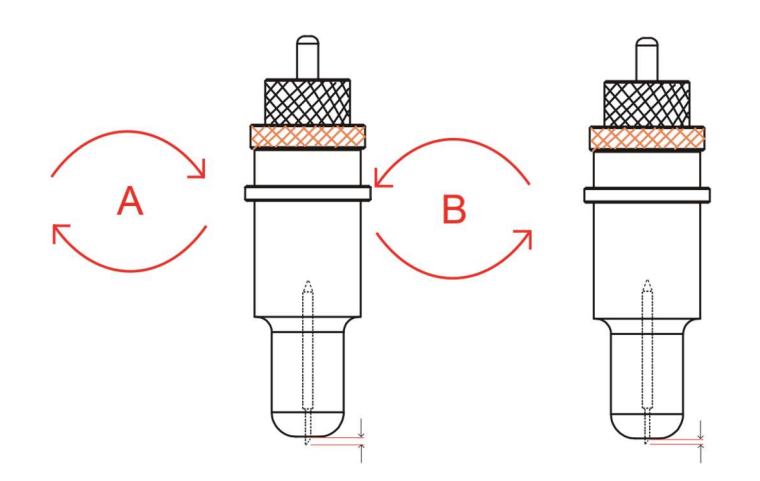

#### How to confirm the right height

Gradually increase the blade length to suit the thickness of the medium being used. The ideal blade length is a length that is slightly less than the combined thickness of the film and its backing sheet, but greater than the thickness of the film itself. Adjust the blade length so that only traces of the blade appear on the backing sheet when a cutting test is performed. If the blade cuts right through the backing sheet, decrease the blade length. If the blade does not cut the film cleanly, increase the blade length.

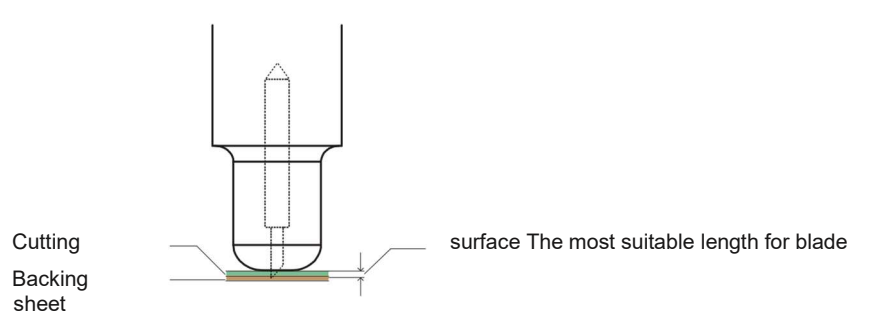

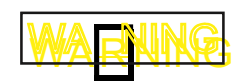

Be sure to correctly adjust the blade length. If the blade length is too long for the thickness of the medium being used, you may damage the writing panel and/or the cutter blade.

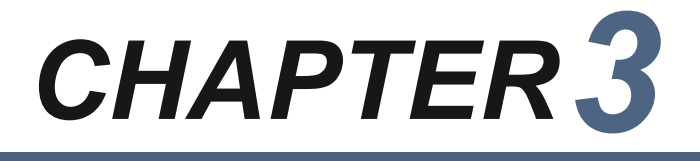

## Operation

3.1 Basic Operational Steps 3.2 Connecting to a Computer 3.3 Installing Tools 3.4 Turning on the cutter 3.5 Calibration the sensor 3.6 Loading the Media 3.7 Running a Cutting Test

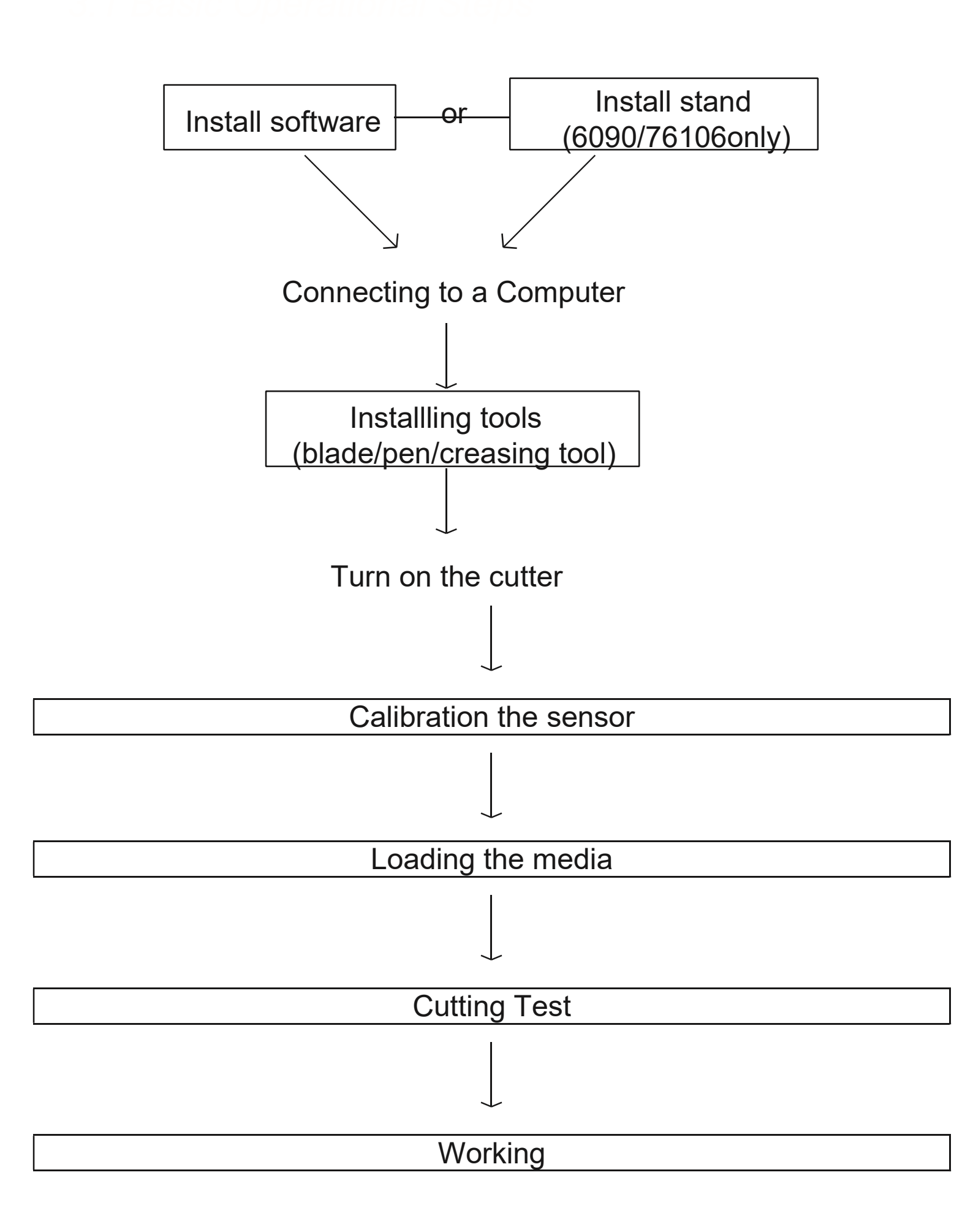

Only install the software, don't need to install any driver.

Operation cannot be guaranteed in the following cases:

- When connection has been made to a USB hub or an add-on USB board
- When you are using a custom-built computer or one that you have modified

Be sure to observe the following:

- Do not connect or disconnect the USB cable while you are installing the USB driver
- Do not connect or disconnect the USB cable while starting up the computer or the plotter
- Do not disconnect the USB cable within a 5-second period of connecting it
- Do not connect or disconnect the USB cable while data is being transferred
- Do not connect multiple plotters to a single computer

Use a USB cable or an RS-232C cable in accordance with the interface chosen. After the connection is successful, the software

#### will show whether the normal connection.

![](_page_17_Figure_1.jpeg)

![](_page_17_Figure_2.jpeg)

Step2 Step3

Step1.....Loosen the tool holder screw sufficiently to enable a cutter pen to be inserted up to its flange.

Step2.....Push the cutter pen all the way into the holder until it contacts the upper part of the tool holder.

Step3.....Tighten screw.

![](_page_17_Picture_7.jpeg)

When you push the tool holder up with your fingers, take care not to touch the cutter blade.

![](_page_18_Figure_0.jpeg)

### 3.4 Turning on the

1.Securely plug the other end of the power cord into an electrical outlet of the specified voltage.

2 .Turn on the power.

3. The green power lamp on the control panel will light, and the Y bar and carriage will start to move as shown in the figure below. These operations are part of the initialization process. The figure below shows what the plotter does when the power is turned on. The tool carriage returns to the Home position.

## 3.5 Calibration the sensor

Step1.....Put a blank A4 paper on the flatbed.

Step2.....Move the car to the middle of the paper.

Step3.....Install the pen holder in hold2 and select the appropriate pen pressure.

Step4.....Open the software to find the calibration interface

Step5.....Direct calibration, calibration is successful, the interface appears a correct XY parameters, click ok.

![](_page_20_Figure_0.jpeg)

![](_page_20_Picture_1.jpeg)

![](_page_20_Picture_2.jpeg)

Step3

Step4

![](_page_20_Picture_5.jpeg)

## 3.6 Loading the media

Make sure the materical is flat.

![](_page_21_Picture_2.jpeg)

### Blank cutting

Place the paper on the platform and move the carriage to the starting point of the cutting

![](_page_21_Figure_5.jpeg)

![](_page_21_Picture_6.jpeg)

Place the paper on the platform and move the carriage to the starting point of the mark

![](_page_21_Figure_8.jpeg)

3.5 Running a cutting test

- Moving the carriage to a blank area (no marks and pictures)
- Installing a pen in tool holder1, installing a blade in tool holder 2.

• Press triangle.

![](_page_22_Picture_3.jpeg)

"TEST" and then tool 1 draws a square, and tool 2 cuts a

Tool1 painted a blank box, tool2 painted a red box, which can test the force of blade/pen/creasing

| Cutting medium                  | Media height<br>or gram<br>weight | Blade height | Creasing<br>Force | Blade<br>Force | Speed    |
|---------------------------------|-----------------------------------|--------------|-------------------|----------------|----------|
| Stickers                        | 160g                              | 0.15mm       |                   | 50g            | 500 mm/s |
| Adhesive stickers               | 90g                               | 0.2mm        |                   | 50g            | 600 mm/s |
| Thick paper                     | 300g                              | 0.76mm       | 400g              | 210g           | 500 mm/s |
| Magnetic stickers               | 0.5mm                             | 2.5mm        | $\sim$            | 500g           | 75 mm/s  |
| Reflective film                 | 0.24mm                            | 0.6mm        |                   | 450g           | 150 mm/s |
| Masking rubber for sandblasting | 0.5 mm                            | 0.30mm       |                   | 120g           | 300 mm/s |

![](_page_23_Picture_0.jpeg)

## Software

4.1 Install and activate

4.2 Common parameters of software

4.3 How to use DragonCut Cutting and Creasing

## 4.1 Install and activate

1

Please install CD first and check your 20 bits license.

Please pay attention to a few points as follows

| Product Information                                                                                                    |                                       |        |                                                                                                    |
|----------------------------------------------------------------------------------------------------|---------------------------------------|--------|----------------------------------------------------------------------------------------------------|
| Enter Product Serial Number (PSN)                                                                                                    |                                       | 1 St   |                                                                                                    |
| Please enter your Product Serial Numb                                                                                                    | er and click Next to continue.        |        |                                                                                                    |
| Product Serial Number (PSN):                                                                                                    |                                       |        |                                                                                                    |
|                                                                                                    |                                       |        |                                                                                                    |
|                                                                                                    |                                       |        | .Enter your license (Eac                                                                                                    |
|                                                                                                    |                                       |        | license can be used 3 tir                                                                                                    |
|                                                                                                    |                                       |        | only)                                                                                                    |
|                                                                                                    |                                       |        | 57                                                                                                    |
|                                                                                                    |                                       |        |                                                                                                    |
|                                                                                                    |                                       |        |                                                                                                    |
|                                                                                                    |                                       |        |                                                                                                    |
|                                                                                                    |                                       |        |                                                                                                    |
|                                                                                                    |                                       |        |                                                                                                    |
|                                                                                                    | < <u>Back</u> <u>N</u> ext >          | Cancel |                                                                                                    |
|                                                                                                    |                                       |        |                                                                                                    |
|                                                                                                    |                                       |        |                                                                                                    |
| Setup - DragonCut6                                                                                                    |                                       |        |                                                                                                    |
| Setup - DragonCut6                                                                                                    |                                       | • x    |                                                                                                    |
| Setup - DragonCut6<br>Install Cutter Driver                                                                                                    | L the driver                          |        |                                                                                                    |
| Setup - DragonCut6<br>Install Cutter Driver<br>Choose a Cutter to automatically instal                                                                                                    | l the driver.                         | ×      |                                                                                                    |
| Setup - DragonCut6<br>Install Cutter Driver<br>Choose a Cutter to automatically instal                                                                                                    | l the driver.                         |        |                                                                                                    |
| Setup - DragonCut6<br>Install Cutter Driver<br>Choose a Cutter to automatically instal<br>Select your Cutter Model                                                                                                    | I the driver.                         |        |                                                                                                    |
| Setup - DragonCut6<br>Install Cutter Driver<br>Choose a Cutter to automatically instal<br>Select your Cutter Model<br>Saga - 720 IIP (Servo) NEW ARMS+                                                                                                    | I the driver.                         |        |                                                                                                    |
| Setup - DragonCut6<br>Install Cutter Driver<br>Choose a Cutter to automatically instal<br>Select your Cutter Model<br>Saga - 720 IIP (Servo) NEW ARMS+<br>None<br>Saga - 420 IIP (Servo) NEW ARMS+                                                                                                    | I the driver.                         |        | 2.Pav attention to the vou                                                                                                    |
| Setup - DragonCut6<br>Install Cutter Driver<br>Choose a Cutter to automatically instal<br>Select your Cutter Model<br>Saga - 720 IIP (Servo) NEW ARMS+<br>None<br>Saga - 420 IIP (Servo) NEW ARMS+<br>Saga - 720 IIP (Servo) NEW ARMS+<br>Saga - 720 IIP (Servo) NEW ARMS+                                                                                                    | I the driver.                         |        | 2.Pay attention to the you                                                                                                    |
| Setup - DragonCut6<br>Install Cutter Driver<br>Choose a Cutter to automatically instal<br>Select your Cutter Model<br>Saga - 720 IIP (Servo) NEW ARMS+<br>None<br>Saga - 420 IIP (Servo) NEW ARMS+<br>Saga - 1350 IIP (Servo) NEW ARMS+<br>Saga - 1750 IIP (Servo) NEW ARMS+<br>Saga - 1750 IIP (Servo) NEW ARMS+                                                                                                    | I the driver.                         |        | 2.Pay attention to the you machine model                                                                                                    |
| Setup - DragonCut6<br>Install Cutter Driver<br>Choose a Cutter to automatically instal<br>Select your Cutter Model<br>Saga - 720 IIP (Servo) NEW ARMS+<br>None<br>Saga - 420 IIP (Servo) NEW ARMS+<br>Saga - 720 IIP (Servo) NEW ARMS+<br>Saga - 1350 IIP (Servo) NEW ARMS+<br>Saga - 1750 IIP (Servo) NEW ARMS+<br>Saga - 1250 IIP (Servo) NEW ARMS+<br>Saga - 120 II (Stepper)<br>Saga - 720 I (Stepper)                                                                                                    | I the driver.                         |        | 2.Pay attention to the you<br>machine model<br>SG-FCA3+ choice 720IIP                                                                                                    |
| Setup - DragonCut6<br>Install Cutter Driver<br>Choose a Cutter to automatically instal<br>Select your Cutter Model<br>Saga - 720 IIP (Servo) NEW ARMS+<br>None<br>Saga - 420 IIP (Servo) NEW ARMS+<br>Saga - 420 IIP (Servo) NEW ARMS+<br>Saga - 1350 IIP (Servo) NEW ARMS+<br>Saga - 1750 IIP (Servo) NEW ARMS+<br>Saga - 1250 IIP (Servo) NEW ARMS+<br>Saga - 720 I (Stepper)<br>Saga - 1350 I (Stepper)<br>Saga - 1350 I (Stepper)                                                                                                    | I the driver.                         |        | 2.Pay attention to the you<br>machine model<br>SG-FCA3+ choice 720IIP                                                                                                    |
| Setup - DragonCut6<br>Install Cutter Driver<br>Choose a Cutter to automatically instal<br>Select your Cutter Model<br>Saga - 720 IIP (Servo) NEW ARMS+<br>None<br>Saga - 420 IIP (Servo) NEW ARMS+<br>Saga - 1250 IIP (Servo) NEW ARMS+<br>Saga - 1250 IIP (Servo) NEW ARMS+<br>Saga - 1250 IIP (Servo) NEW ARMS+<br>Saga - 1250 IIP (Servo) NEW ARMS+<br>Saga - 1250 IIP (Servo) NEW ARMS+<br>Saga - 1250 IIP (Servo) NEW ARMS+<br>Saga - 720 I (Stepper)<br>Saga - 1250 I (Stepper)<br>Saga - 1250 I (Stepper)<br>Saga - 1250 I (Stepper)<br>Saga - 420 I (Servo)                                                                                                    | I the driver.                         |        | 2.Pay attention to the you<br>machine model<br>SG-FCA3+ choice 720IIP<br>SG-FC4560 choice 720IIF                                                                                                    |
| Setup - DragonCut6<br>Install Cutter Driver<br>Choose a Cutter to automatically instal<br>Select your Cutter Model<br>Saga - 720 IIP (Servo) NEW ARMS+<br>None<br>Saga - 420 IIP (Servo) NEW ARMS+<br>Saga - 720 IIP (Servo) NEW ARMS+<br>Saga - 1350 IIP (Servo) NEW ARMS+<br>Saga - 1250 IIP (Servo) NEW ARMS+<br>Saga - 420 I (Stepper)<br>Saga - 1250 I (Stepper)<br>Saga - 1250 I (Stepper)<br>Saga - 720 II (Servo)<br>Saga - 720 II (Servo)<br>Saga - 720 II (Servo)<br>Saga - 720 II (Servo)<br>Saga - 720 II (Servo)<br>Saga - 720 II (Servo)                                                                                                    | I the driver.                         |        | 2.Pay attention to the you<br>machine model<br>SG-FCA3+ choice 720IIP<br>SG-FC4560 choice 720IIF<br>SG-FC6090 choice 720IIF                                                                                      |
| Setup - DragonCut6<br>Install Cutter Driver<br>Choose a Cutter to automatically instal<br>Select your Cutter Model<br>Saga - 720 IIP (Servo) NEW ARMS+<br>None<br>Saga - 420 IIP (Servo) NEW ARMS+<br>Saga - 720 IIP (Servo) NEW ARMS+<br>Saga - 720 IIP (Servo) NEW ARMS+<br>Saga - 1750 IIP (Servo) NEW ARMS+<br>Saga - 1750 IIP (Servo) NEW ARMS+<br>Saga - 1250 II (Servo) NEW ARMS+<br>Saga - 1250 II (Stepper)<br>Saga - 1250 I (Stepper)<br>Saga - 1250 I (Stepper)<br>Saga - 1250 II (Servo)<br>Saga - 1250 II (Servo)<br>Saga - 1250 II (Servo)<br>Saga - 1750 II (Servo)                                                                                                    | I the driver.                         |        | 2.Pay attention to the you<br>machine model<br>SG-FCA3+ choice 720IIP<br>SG-FC4560 choice 720IIF<br>SG-FC6090 choice 720IIF                                                                                      |
| Setup - DragonCut6<br>Install Cutter Driver<br>Choose a Cutter to automatically instal<br>Select your Cutter Model<br>Saga - 720 IIP (Servo) NEW ARMS+<br>None<br>Saga - 420 IIP (Servo) NEW ARMS+<br>Saga - 420 IIP (Servo) NEW ARMS+<br>Saga - 1350 IIP (Servo) NEW ARMS+<br>Saga - 1250 IIP (Servo) NEW ARMS+<br>Saga - 1250 IIP (Servo) NEW ARMS+<br>Saga - 1250 IIP (Servo) NEW ARMS+<br>Saga - 1250 IIP (Servo) NEW ARMS+<br>Saga - 1250 I (Stepper)<br>Saga - 1250 I (Stepper)<br>Saga - 120 I (Servo)<br>Saga - 1250 II (Servo)<br>Saga - 1250 II (Se | I the driver.                         |        | 2.Pay attention to the you<br>machine model<br>SG-FCA3+ choice 720IIP<br>SG-FC4560 choice 720IIP<br>SG-FC6090 choice 720IIF<br>SG-FC76106 choice 1350                                                            |
| Setup - DragonCut6<br>Install Cutter Driver<br>Choose a Cutter to automatically instal<br>Select your Cutter Model<br>Saga - 720 IIP (Servo) NEW ARMS+<br>None<br>Saga - 420 IIP (Servo) NEW ARMS+<br>Saga - 1250 IIP (Servo) NEW ARMS+<br>Saga - 1250 IIP (Servo) NEW ARMS+<br>Saga - 1250 IIP (Servo) NEW ARMS+<br>Saga - 720 I (Servo) NEW ARMS+<br>Saga - 720 I (Stepper)<br>Saga - 1250 I (Stepper)<br>Saga - 1250 I (Servo)<br>Saga - 1250 II (Servo)<br>Saga - 1250 II (Servo)<br>Saga - 1250 II (Servo)<br>Saga - 1250 II (Servo)<br>Saga - 1250 II (Servo)<br>Saga - 1250 II (Servo)<br>Saga SG-1350B (Garment)<br>Saga SG-1350P (Garment)                                                                                                    | I the driver.                         |        | 2.Pay attention to the you<br>machine model<br>SG-FCA3+ choice 720IIP<br>SG-FC4560 choice 720IIF<br>SG-FC6090 choice 720IIF<br>SG-FC76106 choice 1350<br>3.This network connection                               |
| Setup - DragonCut6<br>Install Cutter Driver<br>Choose a Cutter to automatically instal<br>Select your Cutter Model<br>Saga - 720 IIP (Servo) NEW ARMS +<br>None<br>Saga - 420 IIP (Servo) NEW ARMS +<br>Saga - 1250 IIP (Servo) NEW ARMS +<br>Saga - 1250 IIP (Servo) NEW ARMS +<br>Saga - 1250 IIP (Servo) NEW ARMS +<br>Saga - 1250 IIP (Servo) NEW ARMS +<br>Saga - 1250 IIP (Servo) NEW ARMS +<br>Saga - 1250 IIP (Servo) NEW ARMS +<br>Saga - 1250 IIP (Servo) NEW ARMS +<br>Saga - 1250 II (Serper)<br>Saga - 1250 I (Stepper)<br>Saga - 1250 I (Servo)<br>Saga - 1250 II (Servo)<br>Saga - 1250 II (Servo)<br>Saga SG - 1350B (Garment)<br>Saga SG - 1250B (Garment)<br>Saga SG - 1250P (Garment)                                                                                                    | I the driver.<br>MS+                  | Cancel | 2.Pay attention to the you<br>machine model<br>SG-FCA3+ choice 720IIP<br>SG-FC4560 choice 720IIF<br>SG-FC6090 choice 720IIF<br>SG-FC76106 choice 1350<br>3.This network connection                               |
| Setup - DragonCut6 Install Cutter Driver Choose a Cutter to automatically instal Select your Cutter Model Saga - 720 IIP (Servo) NEW ARMS+ None Saga - 420 IIP (Servo) NEW ARMS+ Saga - 1250 IIP (Servo) NEW ARMS+ Saga - 1250 IIP (Servo) NEW ARMS+ Saga - 1250 IIP (Servo) NEW ARMS+ Saga - 1250 IIP (Servo) NEW ARMS+ Saga - 1250 IIP (Servo) NEW ARMS+ Saga - 1250 I (Stepper) Saga - 1250 I (Stepper) Saga - 1250 I (Stepper) Saga - 1250 II (Servo) Saga - 1250 II (Servo) Saga - 1250 II (Servo) Saga - 1250 II (Servo) Saga - 1250 II (Servo) Saga - 1250 II (Servo) Saga - 1250 II (Servo) Saga SG-1250B (Garment) Saga SG-1250B (Garment) Saga SG-1350P (Garment) Saga SG-1350P (Garment) Saga SG-1250P (Garment)                                                                                                    | I the driver.<br>MS+<br>Seck Next > ( | Cancel | 2.Pay attention to the you<br>machine model<br>SG-FCA3+ choice 720IIP<br>SG-FC4560 choice 720IIF<br>SG-FC6090 choice 720IIF<br>SG-FC76106 choice 1350<br>3.This network connection<br>normal and then activation |

| ?1988-2016 a Future Corporation Pt | y. Ltd. All rights reserved. |                                                                                                    | ° 🗙 |
|------------------------------------|------------------------------|----------------------------------------------------------------------------------------------------|-----|
| Drago                              | sign, Layout and Vinyl Cut.  | _V6 Professional                                                                                   |     |
| DOCUMENTS                          | SETTINGS                     | LICENSE SUPPORT                                                                                    |     |
| Documents                          |                              |                                                                                                    |     |
|                                    |                              | Software not activated<br>Please activate the software to unlock all of the<br>tools and features. |     |
| New Document                       |                              | You can view the License status in the "License" section.                                          |     |
|                                    | ų,                           | Activate                                                                                           |     |
| Open Document                      | Contour Co                   | ut Demo.vDoc                                                                                       |     |
|                                    |                              |                                                                                                    | _   |

4 .Activation success

## 4.2 Common

| 29888-2016 a Future Corporation Pty. Ltd. All rights reserved.  Dragon Cach V6 Professional  Sign Design, Layout and Viryl Cutter Saftware  DOCUMENTS   SETTINGS   LICENSE   SUPPORT                                                                                      | <sup>®</sup> × DragonCut PRO V6 - [*Untitled.vDoc]<br>File Edit View Layout Arrange Objects Effe<br>↓ ↓ ↓ ↓ ↓ ↓ ↓ ↓ ↓ ↓ ↓ ↓ ↓ ↓ ↓ ↓ ↓ ↓ ↓ |
|----------------------------------------------------------------------------------------------------|----------------------------------------------------------------------------------------------------|
| License Status         Product Name       DragonCut PRO V6         Computer Name       SAGA027-PC         Computer Number.       28241 09628 80386 00963 98336 30622         License Status:       Activated         Deactivate       28211 09628 80386 00963 98336 30622 | Create Cut Contour                                                                                                    |
|                                                                                                    | 2 contour cut Wizard                                                                                                    |

Automatically generate contour lines and add markers

![](_page_26_Picture_0.jpeg)

3.Send to cutter Direct cutting, mainly used for cutting blank materials

#### 4. Vinyl Spooler

ARMS cutting, mainly used for file with marks. (open Barcode Controller after, you will find ARMS cutting interface)

![](_page_26_Figure_4.jpeg)

![](_page_26_Picture_5.jpeg)

![](_page_26_Picture_6.jpeg)

😨 🧱 Delete 💾 👻 🗆 Tile Box 🔅 Ad

If the corners of the squares are rounded, the offset setting is too low. Conversely, if the corners are too pointed, the offset setting is too high.

6 .Overcut

Machine default is 2 mm, but sometimes depending on the thickness of the material, need to test and adjust.

### 4.3 How to use DragonCut

Blank file

- <sup>•</sup> Import your file with cutting line and creasing line.
- Use your cutting line and creasing line with different colors.

.Click send to cutter.

Select the color of the cutting line and creasing line.
 cut now

![](_page_27_Figure_8.jpeg)

| PragonCut PRO V6 - [*Untitled.vDoc]         File       Edit       View       Layout       Arrange       Objects       Effects       Images       Text       Cu         Images       Images       Images       Images       Text       Cu         Images       Images       Images       Images       Text       Cu         Images       Images | 2015年9月1<br>日本<br>新学校1229、全面 新報/価価<br>新学校、(価価化)<br>新学校、(価価化)<br>小売売売 400 000 mm 日 封理<br>社会 1000 109 NGW ABIGS- 一 面位<br>対量<br>社会 1000 109 NGW ABIGS- 一 面位<br>当日本<br>主義会 1000 100 100 NGW ABIGS 一 面位<br>当日本<br>主義会 1000 100 NGW ABIGS 一 面位<br>当日本<br>主義会 1000 NGW ABIGS 一 面位<br>当日本<br>主義会 1000 NGW ABIGS 一 面位<br>当日本<br>主義会 1000 NGW ABIGS | Al cathred (C < C > P) |
|----------------------------------------------------------------------------------------------------|----------------------------------------------------------------------------------------------------|------------------------|
|                                                                                                    | DB(Z m-3U/LTB)SK # FFCUSK                                                                                                    | CISARI TOMA SEASA RA   |
| ARMS file                                                                                                    |                                                                                                    |                        |

.Import your label file.

•Click create cut contour make outline for label.

Through the hand-printed, making the creasing line.

•Select the cutting line, Y press the button use left mouse press the button use left mouse.

Select creasing line, press the button use right mouse press the button use right mouse.

•Click contour cut wizard add marks for label

 Printer PDF and re-print(if you want printer it directly) than add cut job .Click start the flatbed will be working,

( if USB connection is ok, and the material is placed good )

![](_page_30_Figure_0.jpeg)

![](_page_31_Picture_0.jpeg)

## Fault and Maintenance

- 5.1 Scan Problem
- 5.2 Cutting Effect Problem
- 5.5 Error Messages

## 5.1 Scan Problem

| Phenomenon  | Cause                                                                   | Solution                                                                                                    |
|-------------|-------------------------------------------------------------------------|----------------------------------------------------------------------------------------------------|
| Scan Failed | The sensor cannt scan first mark or secnd read failed.                  | Check the print size,<br>print size must the same<br>size as the original file                                                 |
|             | Sensor not bright                                                       | First check the cable, if<br>the line not problem so<br>need to replace the<br>sensor                                          |
|             | Sensor brightness problem                                               | First check the cable, if<br>the line not problem so<br>need to replace the<br>sensor                                          |
|             | The sensor is normal,<br>the size is normal, but<br>can not sweep point | Please check the height of<br>the inductor, usually the<br>height of the sensor is<br>2.5mmdistance from the<br>paper material |

Normal size, sensor is normal, high normal, still can not scan

 Maybe sensor canot scan the material.now please try use the material to test for corrected offset
 The medium is not flat.

## 5.2 Cutting effect problem

| Phenomenon                                   | Cause                                       | Solution                                                                                                    |
|----------------------------------------------|---------------------------------------------|----------------------------------------------------------------------------------------------------|
|                                              | The starting and end points do not match.   | <ol> <li>1 .check your data</li> <li>2 .The offset is too low</li> <li>3 .The medium is too</li> <li>flimsy. 4.Knife holder</li> <li>rotation</li> <li>insensitive</li> </ol> |
| The Cutting<br>Results are<br>Unsatisfactory | The cut corners are rounded or too pointed. | <ul> <li>Adjust the OFFSET value.</li> <li>If it is too low, the corners become rounded.</li> <li>If it is too high, the corners are too pointed.</li> </ul>                  |

| The cut line starts out crooked.                                            | <ul> <li>1.Knife holder rotation insensitive</li> <li>2.The force is too low</li> <li>3.Replace the cutter blade with a new one</li> <li>4.Grease the cutter blade and holder.</li> </ul> |
|-----------------------------------------------------------------------------|----------------------------------------------------------------------------------------------------|
| The blade skips and does not completely cut lines                           | 1 .Lower the SPEED<br>setting.<br>2 .Adjust the blade length.                                                                                                    |
| The specified length is<br>not plotted or cut. ( slight<br>distance error ) | Specify the appropriate distance correction value.                                                                                                    |
| Cutting deviation from normal cut line                                      | Corrected offset value again                                                                                                    |

| Phenomenon                    | Cause                                                            | Solution                                                                                                    |
|-------------------------------|------------------------------------------------------------------|----------------------------------------------------------------------------------------------------|
| The Cutting                   | Some parts of the medium cannot be cut.                          | <ol> <li>Set the effective cutting<br/>area to a larger area.</li> <li>Reduce the size of the data.</li> </ol> |
| Results are<br>Unsatisfactory | The medium is discolored<br>wherethe cutter blade has<br>passed. | Adjust the blade length and the cutting FORCE setting.                                                         |
|                               | The cut medium cannot be<br>picked up using a transfer<br>sheet. | Reduce the blade length.<br>Lower the cutting FORCE.                                                           |

5.3 Error Messages

Error: OVER SIZE PLEASE RESET.

Solution:Check your data Check your starting point position

![](_page_36_Picture_0.jpeg)

## **Performance Parameter**

|                                    | SG-FCA3+        | SG-FC4560P | SG-FC6090 | SG-FC76106 |  |
|------------------------------------|-----------------|------------|-----------|------------|--|
| Max Force                          | 510g(3 g/step ) |            |           |            |  |
| Max Speed                          | 600 mm/s        |            |           |            |  |
| Max Cutting Depth                  | 0.60 mm         |            |           |            |  |
| Max Cutting<br>Weight<br>( Paper ) | 450 g           |            |           |            |  |
| Machincial<br>Resolution           | 0.01            |            |           |            |  |
| Number of tools                    | 2               |            |           |            |  |
| Programmable<br>Resolution         | HPGL 0.025mm    |            |           |            |  |
| Contorl System                     | Servo Motor     |            |           |            |  |
| Interface                          | USB Cable       |            |           |            |  |
| Software                           | DragonCut       |            |           |            |  |

| Working<br>Enviroment     | 5 °— 35°                                                                                                    |                 |                    |                                      |  |  |
|---------------------------|----------------------------------------------------------------------------------------------------|-----------------|--------------------|--------------------------------------|--|--|
| Power Supply              | 100 to 120 VAC/200 to 240 VAC, 50/60 Hz                                                                                                    |                 |                    |                                      |  |  |
| Cutting Media             | Marking film (vinyl, fluorescent, reflective)<br>Paper up to 0.5 mm thick (pattern paper, oil board)*4<br>Compressed foam sheets up to 0.8 mm thic k *5<br>Sandblast rubber sheets up to 1.0 mm thick *5<br>F and G flute<br>Sheets for creating clear packages<br>High-intensity reflective film*6 |                 |                    |                                      |  |  |
| Power                     | 575\                                                                                                    | N/50HZ          | 92 5 W/50HZ        |                                      |  |  |
| Media hold-down<br>method | Vacuum suction                                                                                                    |                 |                    | Vacuum suction<br>( silence device ) |  |  |
| Machine Size              | 760*768*299mm                                                                                                    | 875*885*295mm   | 1175*1133*1000.5mm | 1283*1268*971 mm                     |  |  |
| Packing Size              | 111*886*452mm                                                                                                    | 1231*1001*437mm | 1210*1290*450mm    | 1573*1406*586mm                      |  |  |
| GW/NW                     | 68kg/35.6kg                                                                                                    | 83kg/50kg       | 100kg/70kg         | 180kg/140kg                          |  |  |